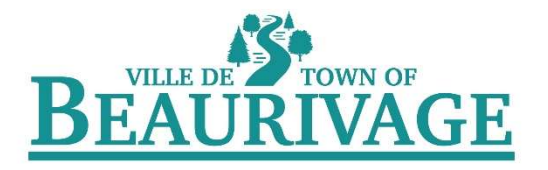

## Online Registration Procedure

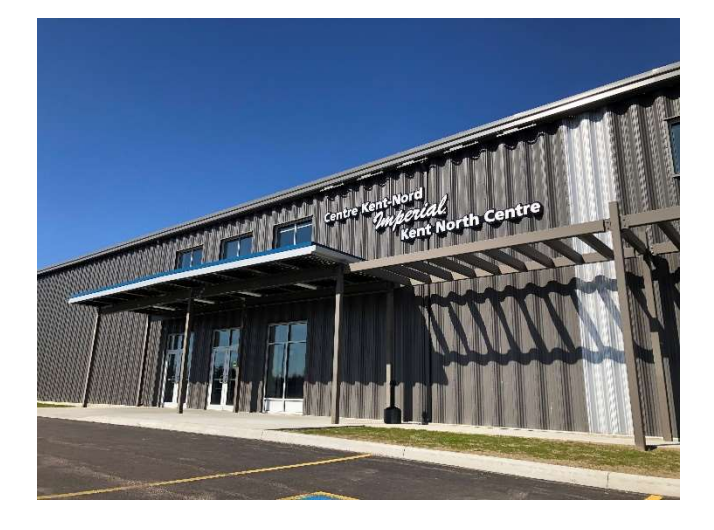

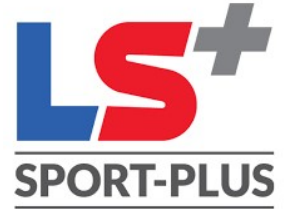

## **CLASS RESERVATIONS**

You will receive your username and password in an e-mail from the Imperial Kent North Centre *(Centre Kent-Nord Imperial)* Çlick on the link .

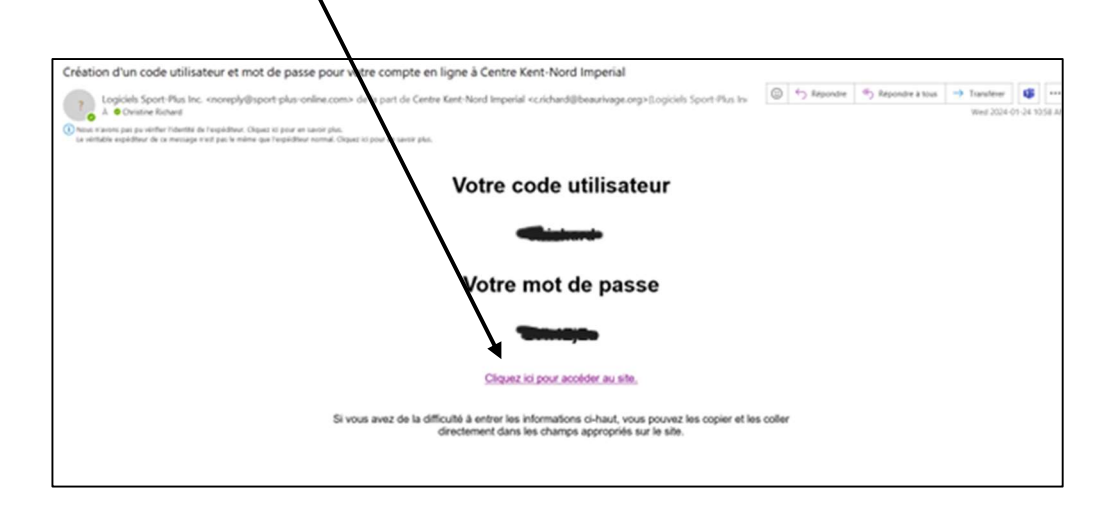

You can download the **Sport Plus** application or click on the link on the municipality's website at <a href="https://beaurivage.org/recreation-facilities/imperial-kent-north/">https://beaurivage.org/recreation-facilities/imperial-kent-north/</a>

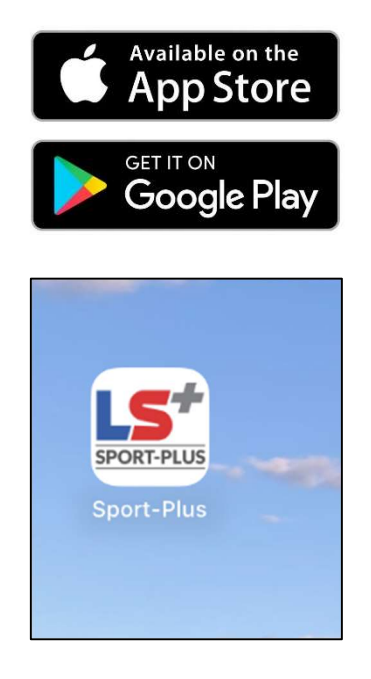

On the Town of Beaurivage's website (www.beaurivage.org), go to the Recreation & Facilities section and click on Imperial Kent North Centre.

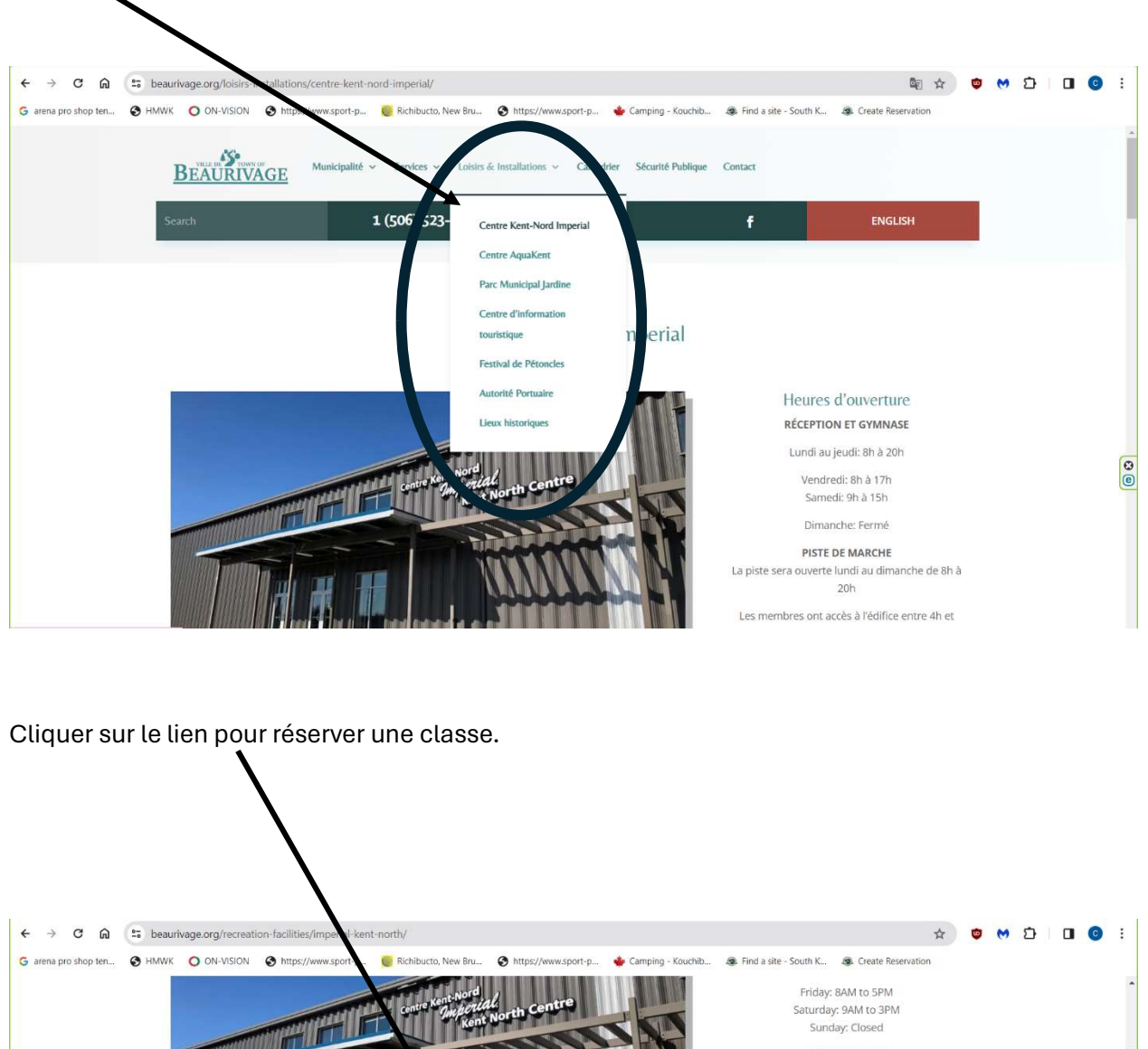

WALKING TRACK

Open Monday to Sunday from 8am to 8pm

Members have access to building from 4 am to 10 pm Monday to Sunday (The keyfob will work until 9:00 pm, but members can stay until 10pm) (walking track, weight room and cycling room)

506-523-2052

33 Morgan st, Richibucto, NB E4W 4E8

0

Booking a class has never been this easy! Click on the book a class button to reserve today.

BOOK A CLASS

Membership Rates

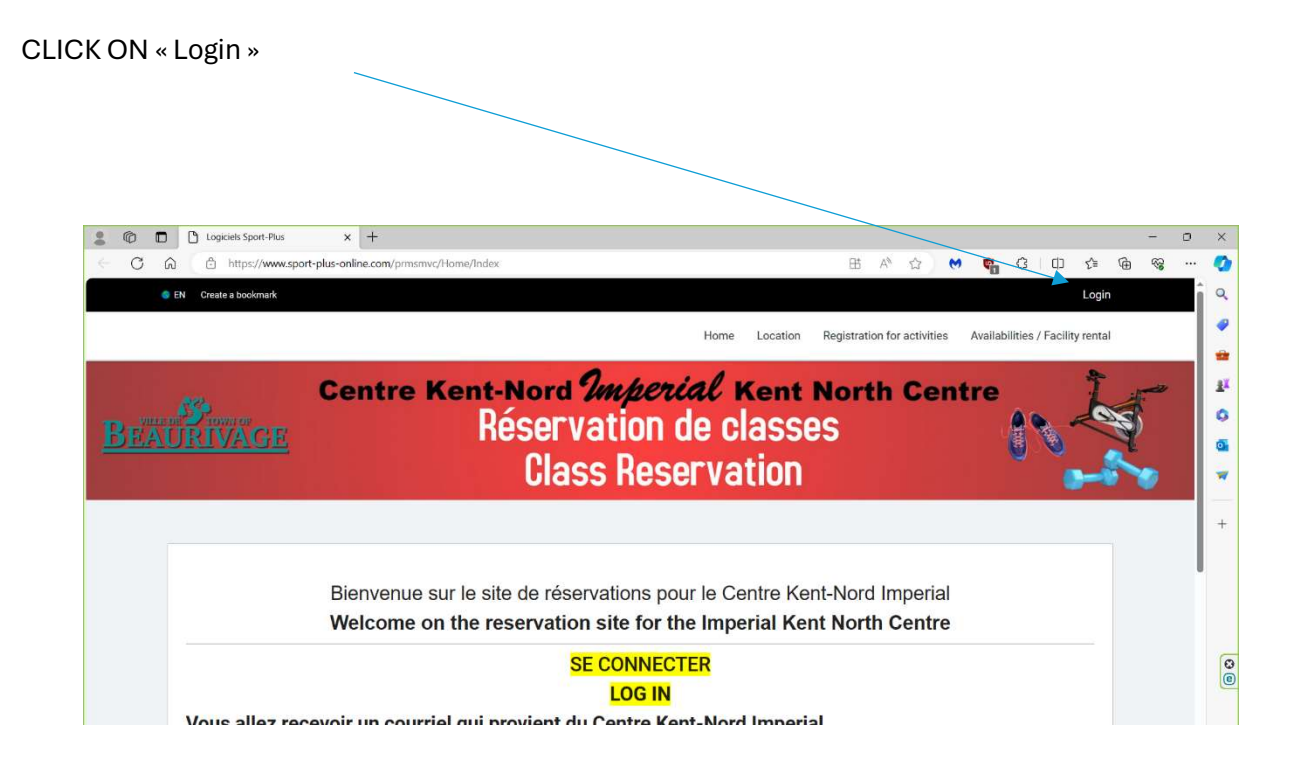

Enter the username and password sent in the e-mail.

| FR Créer un favor | Se connecter                                                                               |
|-------------------|--------------------------------------------------------------------------------------------|
|                   | Accueil Localisations Inscription aux activités Horaire / Location de plateaux             |
| BEAURIVAGE        | Centre Kent-Nord Imperial Kent North Centre<br>Réservation de classes<br>Class Reservation |
|                   |                                                                                            |
|                   | J'ai déjà un dossier                                                                       |
|                   | Code d'utilisateur                                                                         |
|                   | Mot de passe 📀                                                                             |
|                   | Code d'utilisateur / Mot de passe oublé ?                                                  |
|                   | CONNEXION                                                                                  |

To change your password and information, click on "My account", Account, Change password/Modify user code.

|                                                            |                                            | ł                                                            |
|------------------------------------------------------------|--------------------------------------------|--------------------------------------------------------------|
| FR Créer un favori                                         |                                            | Hon dossier Se déconnecter                                   |
|                                                            | Accueil Localisations Inscription aux ac   | tivités Horaire / Location de plateaux Réservation de places |
|                                                            | Mon dossier                                |                                                              |
|                                                            | -                                          |                                                              |
| Ma famille                                                 | Mes activités à venir                      | Mes réservations                                             |
| Visualisez et térez les informations de chaque<br>personne | Visualisez vos activités à venir           | Visualisez vos réservations                                  |
|                                                            | I                                          |                                                              |
| Comptes et reçus                                           | Coffre client                              |                                                              |
| Visualisez vos factures, contrats et reçus                 | Modifiez ou ajoutez des modes de paiements |                                                              |
|                                                            |                                            |                                                              |
|                                                            |                                            |                                                              |
| Compte                                                     | Paramètres                                 |                                                              |
| Modifier code utilisateur                                  | Préférences                                |                                                              |
| Modifier mot de passe                                      | Gestion des cookies                        |                                                              |
| Jeton                                                      | A propos                                   |                                                              |
| Mes données                                                |                                            |                                                              |

## To make a class reservation:

## Click on « **book reservation** »

-Select the member you would like to register.

| FR Créer un favori                                                    | /                     | Accueil Localisations Inscription aux                              | activités Horaire       | / Location de plateaux Réservation | éconnecter<br>n de places |
|-----------------------------------------------------------------------|-----------------------|--------------------------------------------------------------------|-------------------------|------------------------------------|---------------------------|
| ZAURIVÄGE                                                             | Centre K              | ent-Nord <i>Imperial</i> K<br>Réservation de cla<br>Class Reservat | ent Nor<br>ISSES<br>ION | th Centre                          | 1 BL                      |
| Sélectionnez                                                          | re membre à inscrire  | Réservation de places                                              | 6                       |                                    |                           |
| Membre<br>Gimeane richard<br>Sélectionnez votre r<br>Christing Status | membre à inscrire     |                                                                    |                         | Trier par<br>Dates de l'activité   | ~                         |
| mercredi 24 janv<br>Dates de l'activité                               | vier 2024<br>Activité | Lieu                                                               | Places                  | Employé                            |                           |
| 17:00 - 17:30                                                         | Spinning              | Centre Kent-Nord Imperial - Gympase I                              | Double 0/0              | C                                  | Complet                   |

- Click on the classes you wish to register for that week. (You can only register for classes one week in advance.)
- ✓ S Logiciels Sport-Plus Inc. × 🕑 Logiciels Sport-Plus σ× × + ← → C ⋒ 🖙 sport-plus-online.com/prmsmvc/ReservationCours/Index 명 역 ☆ 👘 😁 🖸 🔲 💿 : G arena pro shop ten... S HMWK O ON-VISION S https://www.sport-p... 🧕 Richibucto, New Bru. 🝁 Camping - Kouchib... 🚓 Find a site - South K... 🚓 Create Reservation 20 Créer un favori Mon dossier Se déconnect Accueil Localis scription aux activités Horaire / Location de plateaux Réservation de places vendredi 26 janvier 2024 Lieu Places Employé Dates de l'activité Activité 06:00 - 06:45 ord Imperial - Gymnase Double Spinning Centre Ken Complet samedi 27 janvier 2024 Dates de l'activité Activité Lieu Places nploye 08:00 - 08:45 Spinning Centre Kentord Imperial - Gymnase Double 0/0 Complet lundi 29 janvier 2024 Dates de l'activité Activité Lieu Employé Places 17:00 - 17:30 Centre Kent- lord Imperial - Gymnase Double 0/14 Spinning 'n mercredi 31 janvier 2024 0 Dates de l'activité Lieu Activité Places Employé 06:00 - 06:45 Spinning Centre Kent-Nord Imperial - Gymnase Double 0/0 Complet 17:00 - 17:30 ord Imperial - Gymnase Double 0/0 Spinning Centre Ker Complet ENREGISTRER 🚊 🔎 Type here to search n'i la 🚛 🚍 🥶 👄 x . 🔎 🔏 🥌 💭 🕩 👬 FRA 2°6°C - ^ @ 🖪 💁 😍 💆
- Don't forget to save before closing the page